## Hur du bokar med app QT kund eller webb

Hanteringen kan ske via webb eller app. Fördelen med app är att den kan avisera meddelanden och att inloggning blir enklare, speciellt om du har behov att boka i flera QT-anläggningar. Ladda ner appen från Google Play eller iPhone Appstore.

| 🤶 📶 100% 🗋 08:06      |  |  |
|-----------------------|--|--|
| ← Lägg till användare |  |  |
| Fastighetsbolag       |  |  |
| Användarnamn          |  |  |
| Lösenord              |  |  |
| LOGGA IN              |  |  |

Sök din anläggning genom att skriva en del av namnet på fastighetsbolaget eller bostadsrättsföreningen under "Fastighetsbolag".

Fyll i ditt användarnamn som du fått från fastighetsägaren samt lösenordet.

Avsluta med "LOGGA IN".

Appen sparar dina inloggningsuppgifter så att du kommer direkt in när du sedan startar appen nästa gång.

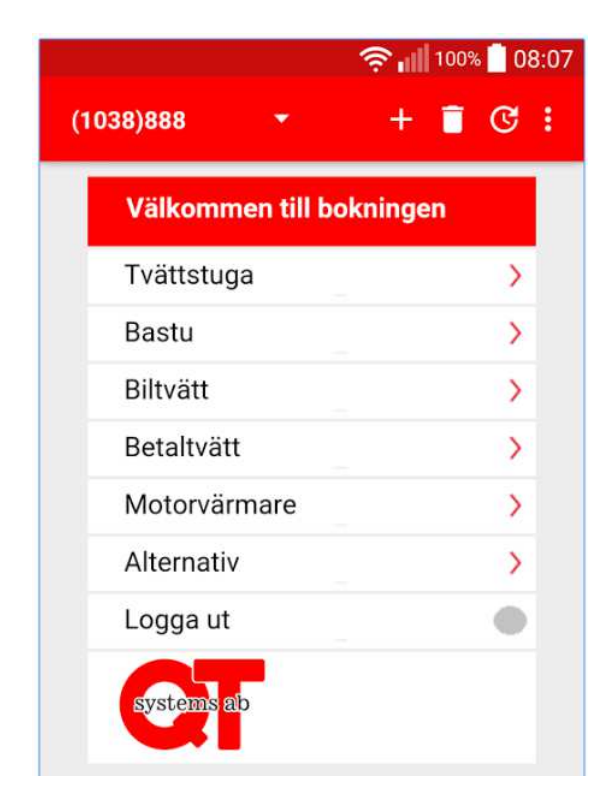

Vilka menyval du får beror på vilka funktioner anläggningen har samt vad du är behörig till.

För att logga in på fler anläggningar klicka "+" och logga in enligt ovan.

Använd "soptunnan" för att ta bort en anläggning.

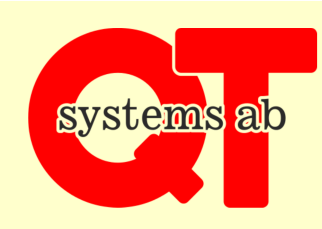

All interaktion via webb. Plug and play, all utrustning skall automatiskt hitta servern och upprätta förbindelse själv.

## Hur du bokar med app QT kund eller webb

För att använda en webbsida anger du den url-adress som fastighetsägaren tillhandahållit tillsammans med användarnamn och lösen.

| Inloggning för bokning                                                                |   |  |
|---------------------------------------------------------------------------------------|---|--|
| Användare                                                                             |   |  |
| 890                                                                                   |   |  |
| Lösen                                                                                 | _ |  |
| •••••                                                                                 |   |  |
| Automatisk utloggning efter 30 minuter                                                | • |  |
| Logga in                                                                              | > |  |
| Om du glömt lösenordet skriver du den epost adress du har registrerat i systemet här. |   |  |
|                                                                                       |   |  |
| Skicka forfragan om losen                                                             | 2 |  |
| systems ab                                                                            |   |  |

Här anger du användare och lösen samt om du vill ha automatisk utloggning efter 30 minuter eller om inloggningen skall lagras i en cookie.

Fullborda inloggningen genom att klicka på "Logga in".

Börja med att klicka på "Alternativ" och därefter "Byta lösen".

Skriv in ett eget lösen två gånger och klicka "Spara nytt lösen".

Om du skriver in din epostadress kan du få ditt lösenord den vägen om du skulle glömma det.

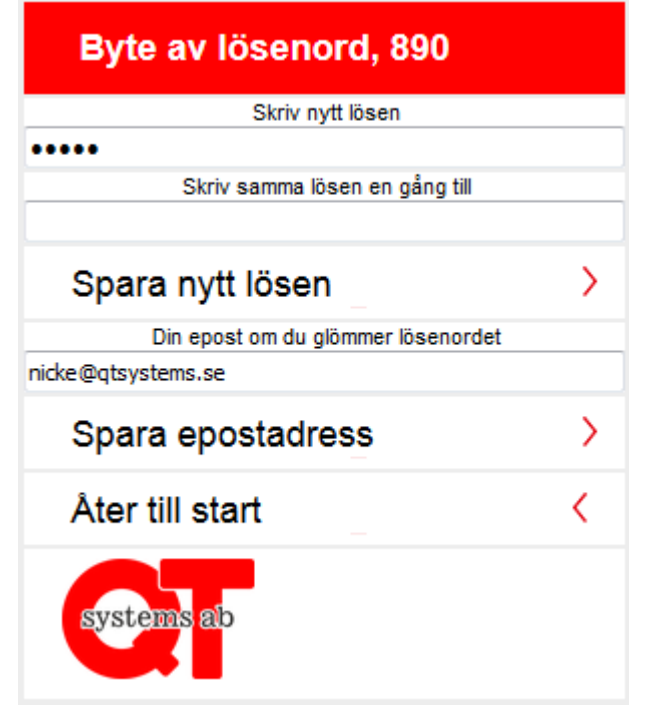

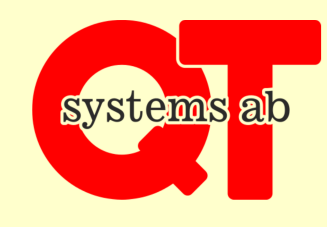

All interaktion via webb. Plug and play, all utrustning skall automatiskt hitta servern och upprätta förbindelse själv.

## Hur du bokar med app QT kund eller webb

Du som har behörighet till motorvärmare får tillgång till detta. Det kan se olika ut i olika anläggningar, beroende om var och en har sitt eget uttag eller om uttagen är allmänna så att man tar den som för tillfället är ledig varje gång. Vidare så kan det variera om det är tillåtet att sätta på uttaget längre tid för att ladda elbil.

| Motorvärmare                 |             |  |  |
|------------------------------|-------------|--|--|
| Luleå A Nr: 8001 av          |             |  |  |
| Schematider                  | Schematid > |  |  |
| 16:00 måndag                 | Radera      |  |  |
| Tillfälliga tider            | Ny tid      |  |  |
| Manuellt påslag antal timmar | 1 Start     |  |  |
| 194 fria Arlanda Beta        |             |  |  |
| 271 fria Luleå A             | >           |  |  |
| 233 fria Östersund A         |             |  |  |
| Åter till start              | <           |  |  |
|                              |             |  |  |
| Personliga schematider       |             |  |  |
| Schematider                  | Schematid > |  |  |
| 16:00 måndag                 | Radera      |  |  |
| 16:00 fredag                 | Radera      |  |  |
| 17:00 lördag                 | Radera      |  |  |
| Åter till motorvärmare       |             |  |  |
| Åter till start              | <           |  |  |
| systems ab                   |             |  |  |

I vidstående exempel är Nr:8001 ditt eget uttag. Här kan du lägga in och radera veckoschema för vilka tider du avser att hämta bilen. Tillslaget styrs av temperaturen så att bilen skall bli varm tills du hämtar den. Här kan du också lägga in tillfälliga tider genom att klicka "Ny tid". Här ser du också om uttaget är på.

Om det är tillåtet i din anläggning kan du starta uttaget ett bestämt antal timmar för att ladda elbil oavsett temperatur. Detta brukar vara kopplat till att man betalar för den tid laddning sker.

Där det står ett antal "fria" innebär allmänna uttag. När du väljer ett sådant kan du ange datum och tid för när bilen skall vara uppvärmd.

Personliga schematider är till för när du använder allmänna uttag. Varje gång du då väljer ett uttag föreslår systemet nästa schematid så att du slipper ange datum och tid.

Självklart kan du ange annan tidpunkt än den som personliga schemat föreslår.

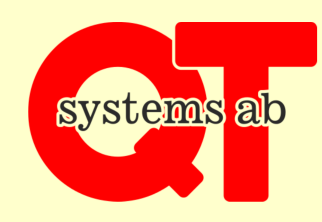

All interaktion via webb. Plug and play, all utrustning skall automatiskt hitta servern och upprätta förbindelse själv.